# Quy trình cài đặt GW Vity Pi

## Chuẩn bị

#### Phần cứng

- Board Raspberry Pi 3B hoặc 4
- Dây cáp ethernet
- Nguồn cho Raspberry Pi
- Board mở rộng cho
- Thẻ nhớ

#### Phần mềm

- Phần mềm MQTT Explorer để test MQTT https://mqtt-explorer.com/
- Zenmap để scan thiết bị trong mạng https://nmap.org/zenmap/
- Win32 Disk Imager để ghi thẻ nhớ https://sourceforge.net/projects/win32diskimager/
- Putty để kết nối vào board Raspberry Pi <u>https://www.chiark.greenend.org.uk/~sgtatham/putty/latest.html</u>

### Thực hiện

1. Dùng Win32 Disk Imager để ghi file image vào thẻ nhớ

| Image File            |                    |                |                | Device |
|-----------------------|--------------------|----------------|----------------|--------|
| e/Desktop/am          | pm-vity-rpi4-spi-  | raspberrypi3+6 | i4.rpi-sdimg 📔 |        |
| Hash                  |                    |                |                |        |
| None -                | Generate Co        | nv             |                |        |
| HOHE                  | Generate Co        | LT Y U         |                |        |
|                       |                    |                |                |        |
|                       |                    |                |                |        |
| Read Only             | Allocated Partitio | ns             |                |        |
| Read Only             | Allocated Partitio | ns             |                |        |
| Read Only             | Allocated Partitio | ns             |                |        |
| Read Only<br>Progress | Allocated Partitio | ns             |                |        |

- 2. Cắm board mở rộng vào board Pi, cắm thẻ nhớ vào board Pi, cắm board Pi vào router, cắm nguồn.
- 3. Đợi khoảng 1p, sau đó mở phần mềm Zenmap để dò IP

| s Zenmap                                                             | 1.00 |      | ×       |
|----------------------------------------------------------------------|------|------|---------|
| can Iools Profile Help                                               |      |      |         |
| arget: Profile: Intense scan                                         | ~    | Scan | Cancel  |
| ommand: nmap -T4 -A -v                                               |      |      |         |
| Hosts Services Nmap Output Ports / Hosts Topology Host Details Scans |      |      |         |
| VS • Host                                                            |      | N.   | Details |
|                                                                      |      |      |         |
|                                                                      |      |      |         |
|                                                                      |      |      |         |
|                                                                      |      |      |         |
|                                                                      |      |      |         |
|                                                                      |      |      |         |
|                                                                      |      |      |         |
|                                                                      |      |      |         |
|                                                                      |      |      |         |
|                                                                      |      |      |         |
|                                                                      |      |      |         |
|                                                                      |      |      |         |
|                                                                      |      |      |         |
|                                                                      |      |      |         |
|                                                                      |      |      |         |
| Filter Hosts                                                         |      |      |         |

4. Tiến hành dò IP bằng phần mềm Zenmap, ở ô Target gõ vùng địa chỉ cần quét, thông thường là 192.168.1.2-254. Đợi sau khi hoàn thành quét, ở thẻ Output sẽ hiện ra kết quả quét được, trong danh sách tìm đến IP nào có tên là raspberry.

| HQTT Explorer                                                                                                    |                                                                                       |                                             | - 🗆 X            |
|----------------------------------------------------------------------------------------------------|---------------------------------------------------------------------------------------|---------------------------------------------|------------------|
| Application Edit View                                                                                                    | ) Search                                                                              | Topic                                       | DISCONNECT 🖎     |
| Connections     Vity GW     mqtt://192.168.1.12:1883/     Test HC     mqtt://192.168.12.203.1883/     mht-iot     mqtt./va2zopw3obt2cdd-ats.iot.a     mqtt.eclipse.org     mqtt.eclipse.org     mqtt.eclipse.org | MQTT Connection mqtt://<br>Name<br>Vity GW<br>Protocol Host<br>mqtt:// 👻 192.168.1.12 | /192.168.1.12:1883/<br>Validate certificate | Encryption (tls) |
| test.mosquitto.org<br>mgtt://test.mosquitto.org.1883/                                                                                                    | Username DELETE                                                                       | Password                                    | CONNECT          |

5. Mở MQTT Explorer, và nhập địa chỉ GW vào ô Host như hình, bấm Connect để kết nối

| MQTT Explorer                                                                                                    | - 🗆 X                                       |
|----------------------------------------------------------------------------------------------------|---------------------------------------------|
| Application Edit View                                                                                                    |                                             |
|                                                                                                    | disconnect 💩 😣                              |
| ▼ 192.168.211.27<br>▼ 58Y8<br>► broker (43 topics, 135 messages)<br>♥ gw<br>▼ 60A423FFFEDB4818<br>heartbeat = ("networkUp".true, "networkPanId":"0x9EF8", "radioTxPower":10, "radioChannel"::<br>zciresponse = ("clusterid":"0x0006", "attributeid":"0x0000", "attributeBuffer":"0x00", "attributeE<br>apsresponse = ("statusType": "apsAck", "eui64":"0x60A423FFFEDC9638", "status": "0x000", "ck<br>PD | Topic 🚡 👕 ^                                 |
| ► STATUS (1 topic, 6 messages)                                                                                                    | Value ^                                     |
|                                                                                                    | Publish ^<br>Topic<br>gw/60A423FFFEDB4816 × |
|                                                                                                    | raw xml json                                |
|                                                                                                    |                                             |

 Lấy địa chỉ GW tại vị trí như trên hình, nếu không có địa chỉ GW thì có nghĩa là phần kết nối tới chip Zigbee đang có vấn đề.

| Category:                                                                                         |                                                                                                    |                                                          |
|---------------------------------------------------------------------------------------------------|----------------------------------------------------------------------------------------------------|----------------------------------------------------------|
| Session Cogging Terminal Keyboard Bell Features Window Appearance Behaviour Translation Selection | Basic options for your PuTTY<br>Specify the destination you want to connec<br>Host Name (or IP address)<br>192.168.1.10<br>Connection type:<br>O Raw O Ielnet O Rlogin O S<br>Load, save or delete a stored session<br>Saved Sessions | session<br>ct to<br>Port<br>22<br>SSH () Se <u>r</u> ial |
| Colours<br>Connection<br>Data<br>Proxy<br>Telnet<br>Blogin                                        | Default Settings<br>test gw                                                                                                    | Load<br>Sa <u>v</u> e                                    |
| ⊕ SSH<br>Serial                                                                                   | Close window on exit<br>O Always O Never O Only or                                                                                                    | n clean exit                                             |

 Mở phần mềm Putty để kết nối tới board Pi, nhập địa chỉ ở mục host name, chọn kết nối là SSH, nhấn Open.

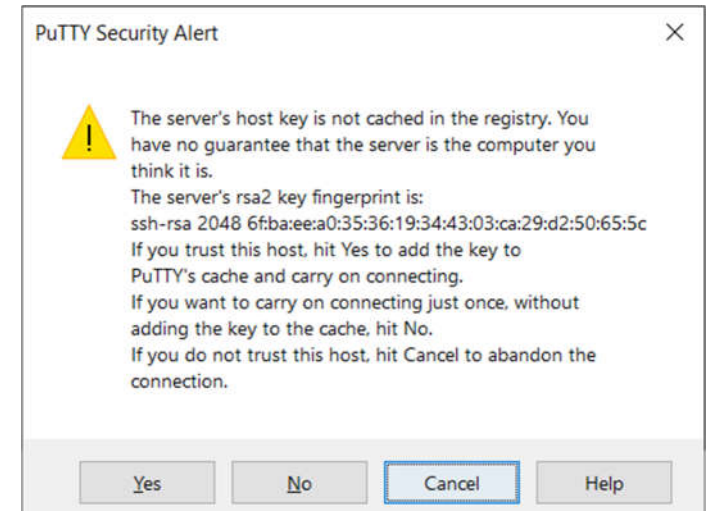

- 8. Nếu như Putty hiện ra thông báo như hình trên thì chọn Yes
- 9. Nhập tài khoản là root bấm nhấn enter, màn hình putty sẽ hiện ra: root@raspberry-pi64:~/
- 10. Kiểm tra module TPM bằng cách gõ lệnh

```
dmesg | grep tpm
```

Nếu kết quả hiện ra có xuất hiện 2 dòng như bên dưới thì là bình thường

```
[ 1.407901] tpm_i2c_infineon 1-0020: 1.2 TPM (device-id 0x1A)
[ 1.422190] tpm tpm0: starting up the TPM manually
```

- 11. Gõ lệnh setup\_gw.sh 1, GW sẽ tự khởi động lại
- 12. Đợi GW khởi động xong thì tiếp tục dùng putty kết nối vào, gõ lệnh setup\_gw.sh 2, GW sẽ tự khởi động lại
- 13. Đợi GW khởi động xong thì kiểm tra trạng thái mã hóa bằng cách gõ lệnh ls /dev/mapper nếu kết quả hiện ra có chữ rootfs thì là đã được mã hóa thành công. Lưu ý lần khởi động này sẽ lâu hơn bình thường 1 chút.
- 14. Đăng kí VPN bằng lệnh setup\_gw.sh 3 192.168.211.x trong đó x là địa chỉ IP được gán cho GW (ví dụ 192.168.211.40), sau khi chạy lệnh thì sẽ hiện dòng chữ "Register xxx with key yyy | zzz", copy dòng chữ này và lưu lại kèm với ID của GW để thực hiện đăng kí địa chỉ.
- 15. Đặt mật khẩu bằng lệnh passwd, gõ mật khẩu là 1234ampm1234
- 16. Kích hoạt homekit (nếu không muốn kích hoạt homekit có thể bỏ qua bước 16-21)
- 17. Gõ lệnh: cd /
- 18. Gõ lệnh: homekit\_provision --category 2 --gw <GW id> > Homekit
- 19. Gõ lệnh: systemctl enable homekit-bridge
- 20. Gõ lệnh: systemctl start homekit-bridge
- 21. Gõ lệnh sau để lấy mã homekit: cat /Homekit